## PROGRAMANDO CON BITBLOQ

RETO 1

Vamos a echarle un vistazo a las opciones de bitbloq 2, para ello dirígete a la página <u>http://bitbloq.bq.com/</u>

Pulsa sobre *Empezar a jugar*. Si deseas registrarte o ya tienes una cuenta, haz click en *Entrar o registrarte* y sigue los pasos que te indiquen. La primera vez que entres a bitbloq 2 **te ofrecerá la opción de una visita guiada**. Realízala para tener una idea clara y rápida del funcionamiento del programa.

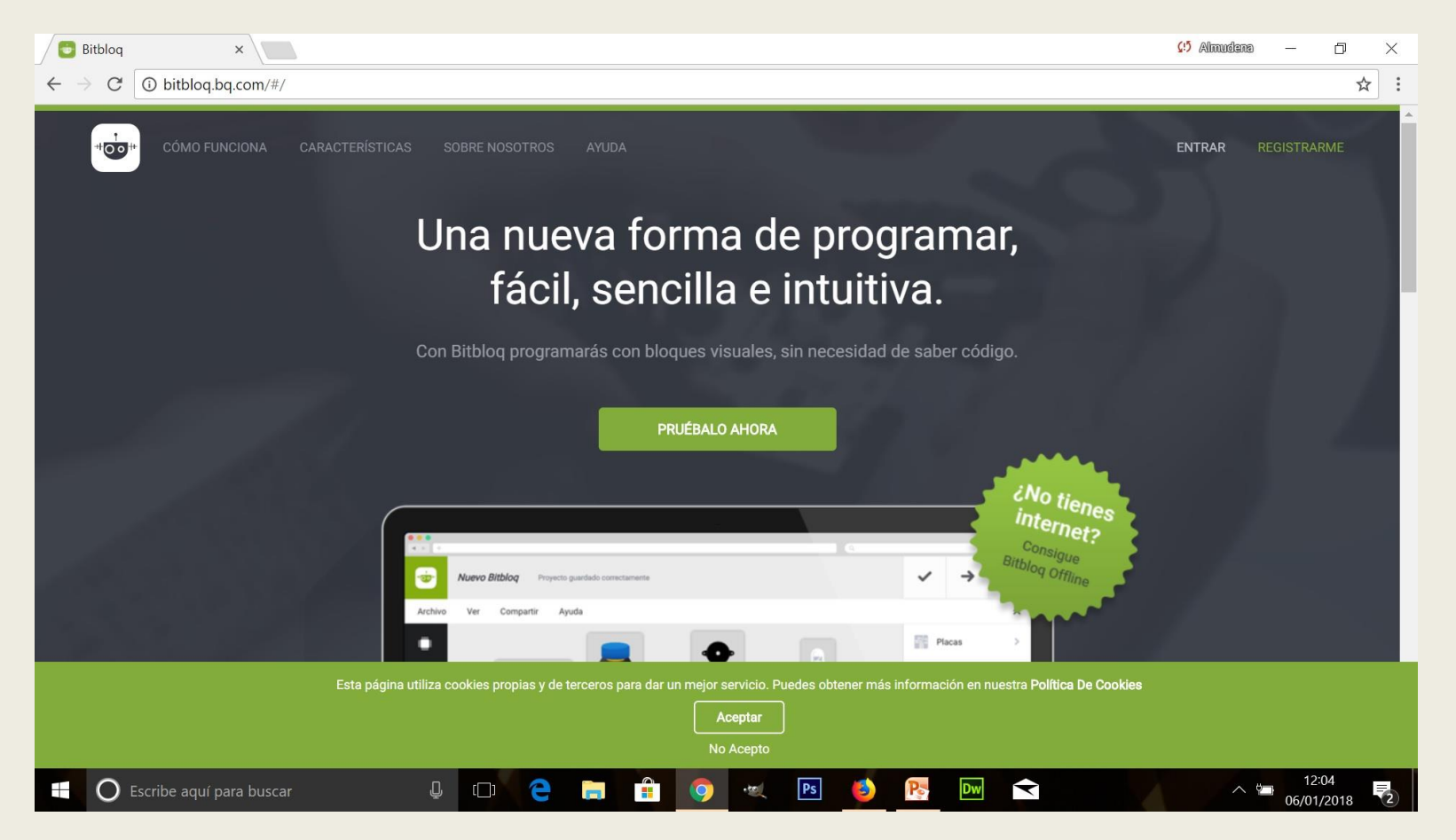

El programa se divide en tres pestañas principales situadas a tu izquierda: *Hardware*, donde diremos qué placa, sensores y actuadores utilizamos; *Software*, donde programaremos nuestro proyecto; e *Información del proyecto*, donde añadiremos información a éste.

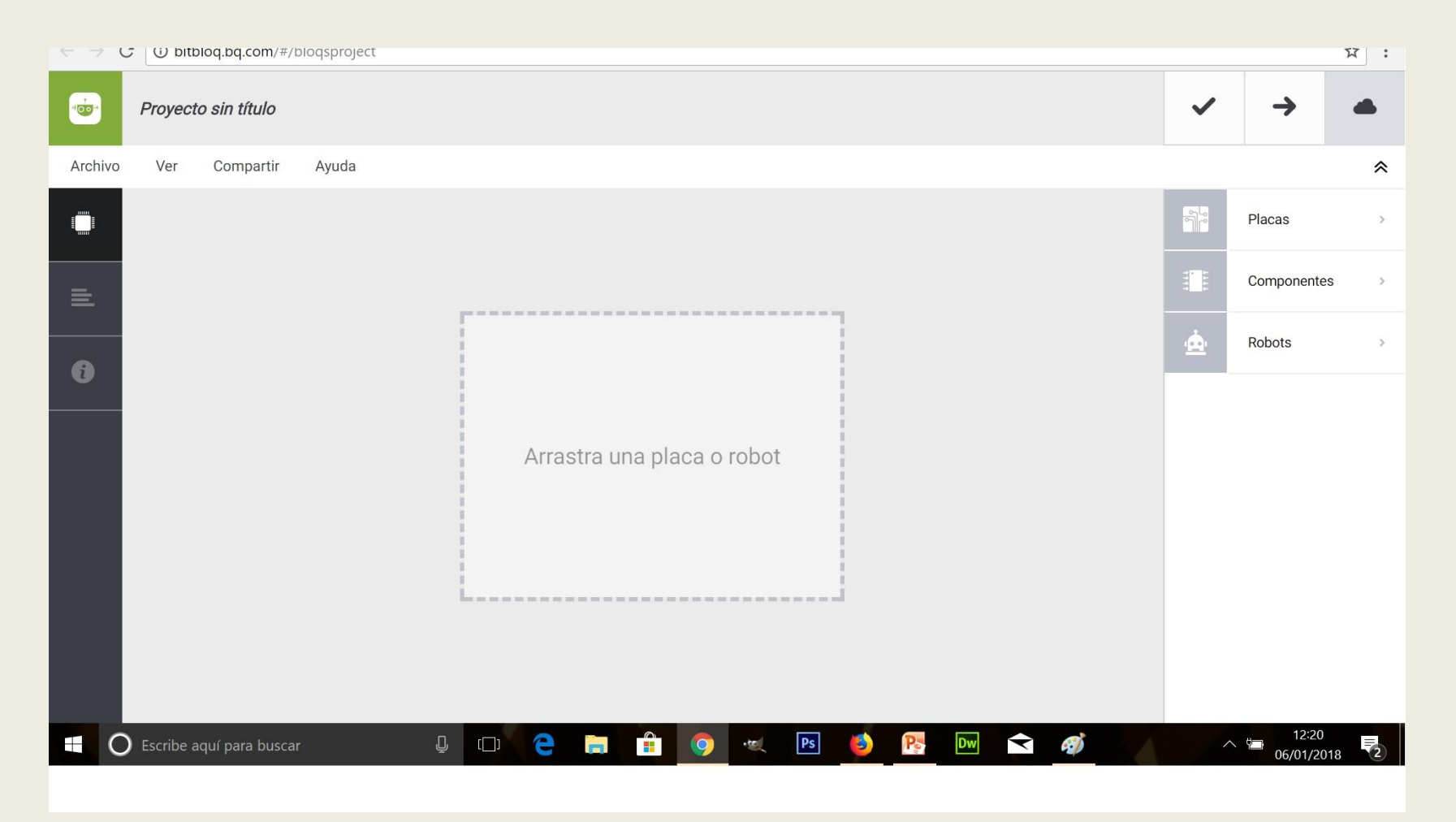

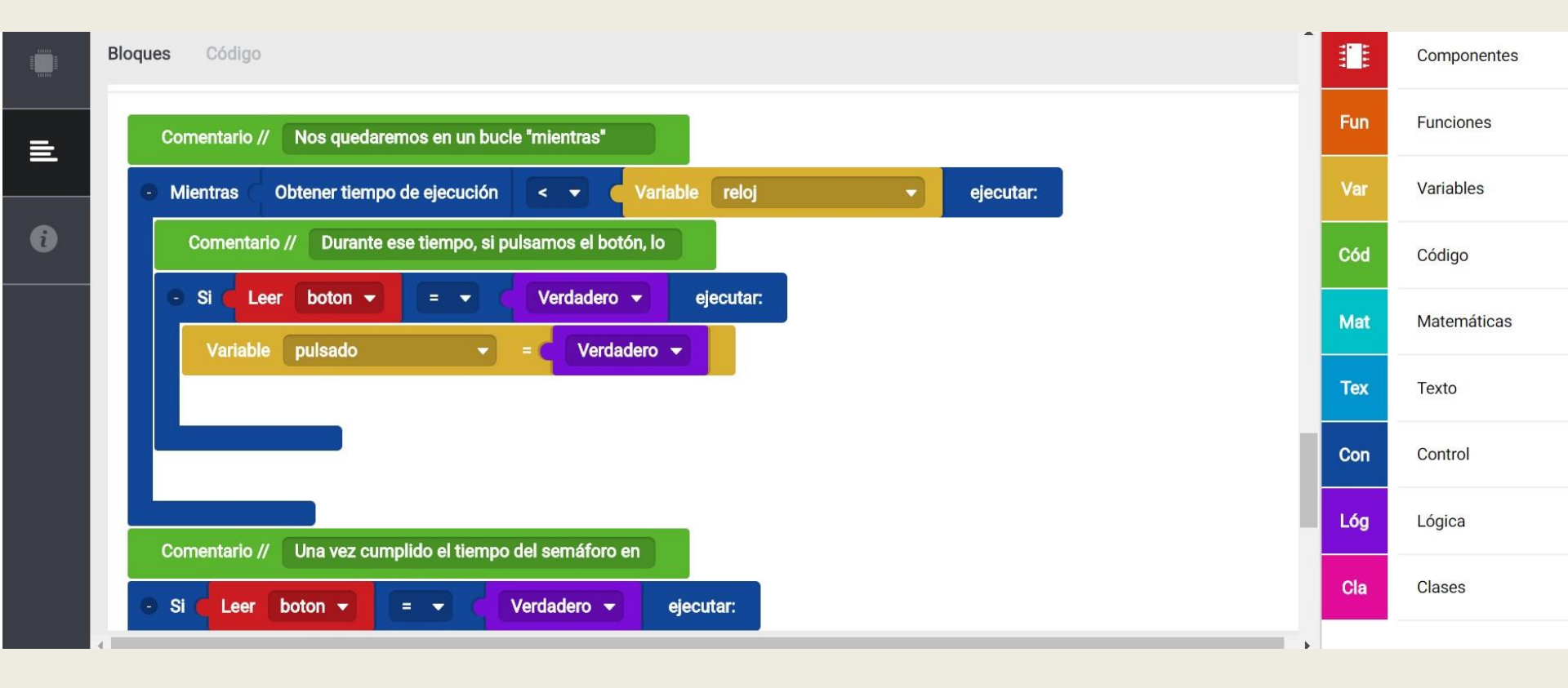

## RETO 1: ENCENDER UN LED

Entramos en bitbloq con nuestro usuario y contraseña. Clicamos en la pestaña "nuevo proyecto"; lo podemos llamar reto 1 encender un led.

La primera acción debe ser definir la placa. Vamos a la pestaña placas y elegimos Frearduino UNO. La arrastramos sobre la pantalla.

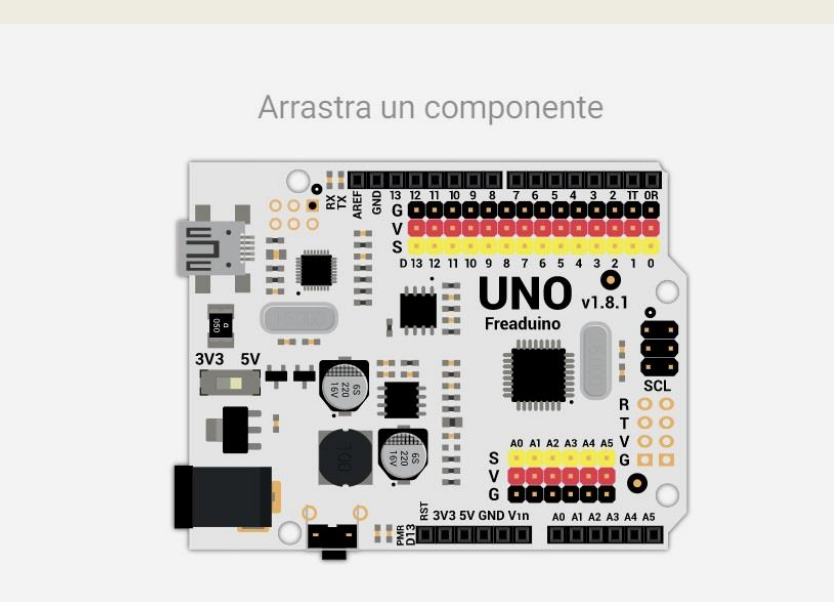

El programas nos pide entonces que seleccionemos y arrastremos los componentes con los que vamos a trabajar, en éste caso un led.

El LED es un componente que emite una luz para actuar sobre el mundo, por lo que es un actuador. Además, solo tiene dos estados: encendido o apagado, por lo que es *digital*.

Al ser un actuador digital, deberemos conectarlo a uno de los pines digitales de nuestra placa.

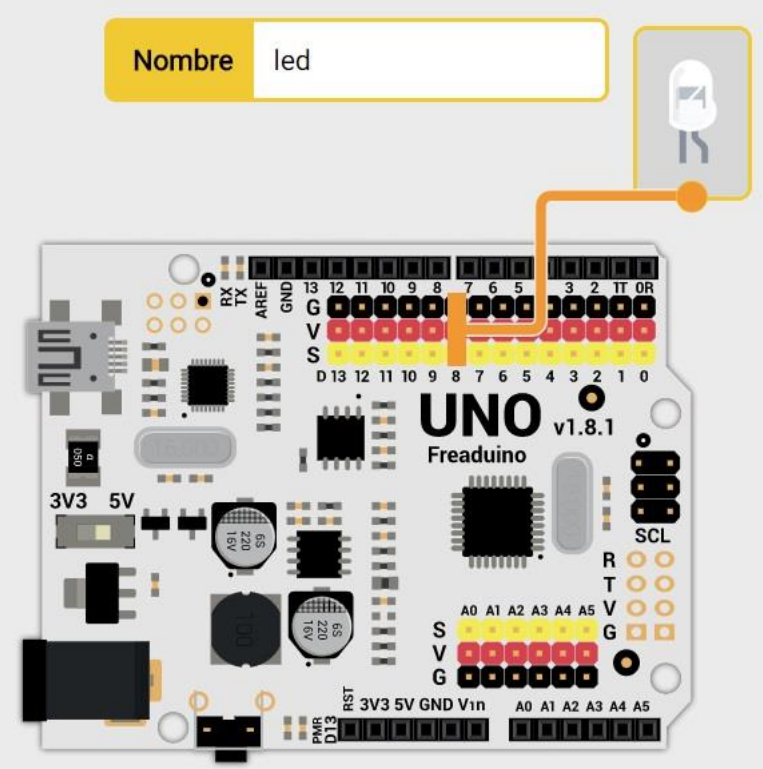

Vamos a realizar la programación. Ve a la pestaña **Software** y pincha sobre **Componentes**. Allí encontrarás el bloque *Encender/Apagar el LED nombre\_led*. Arrástralo dentro del bloque **loop**.

|   | Bloques Código          | 1 4 4 5 5 5 5 5 5 5 5 5 5 5 5 5 5 5 5 5 | Básicos           | Avanzados |
|---|-------------------------|-----------------------------------------|-------------------|-----------|
| - |                         | Fun                                     | Encender 🔻 el LED | led 🔻     |
| _ |                         | Var                                     |                   |           |
| • | Bucle principal (Loop)  | Cód                                     |                   |           |
|   | Encender - el LED led - | Mat                                     |                   |           |
|   |                         | Tex                                     |                   |           |
|   |                         | Con                                     |                   |           |
|   |                         | Lóg                                     |                   |           |
|   |                         | Cla                                     |                   |           |

Vamos ahora a trabajar con la placa física.

Como ya hemos visto un LED es un componente digital, ya que admite solo dos estados: apagado y encendido.

Los pines digitales se corresponden con la ristra larga de pines de la placa, van del 0 al 13, aunque no se recomienda usar los pines 0 y 1, ya que son los mismos que se usan para la comunicación de la placa con el ordenador, y por ello podría darse un comportamiento inesperado o que nuestros programas no carguen correctamente. Conectamos el led en el mismo pin que hemos seleccionado en el hadware, en mi caso el pin8, y lo hacemos siguiendo el mismo código de colores que marca la placa, es decir, amarillo con amarillo, rojo con rojo y negro con negro.

Conectamos la placa al ordenador, y la encendemos.

Ahora solo queda *Compilar* el programa. Para hacerlo clicamos en la pestaña verificar, de la parte superior de la barra proyecto.

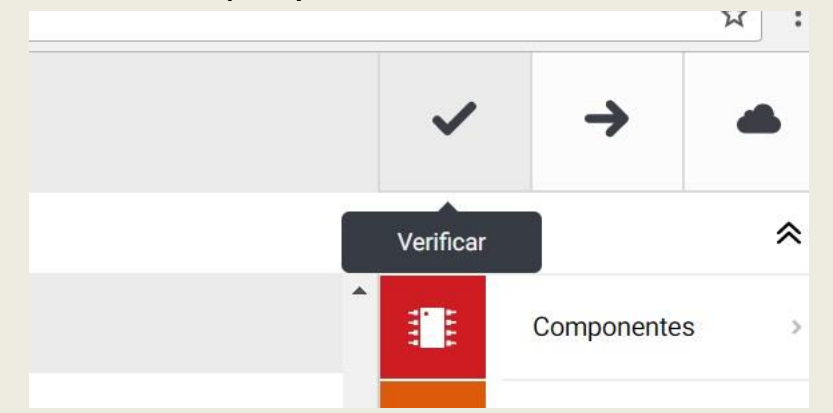

Una vez compilado y, por tanto, comprobado que el programa no tiene problemas, pulsa sobre *Cargar*. El programa se cargará a la placa y, gracias a la magia de la programación, tu LED se encenderá. ¡Prueba ahora a apagarlo!

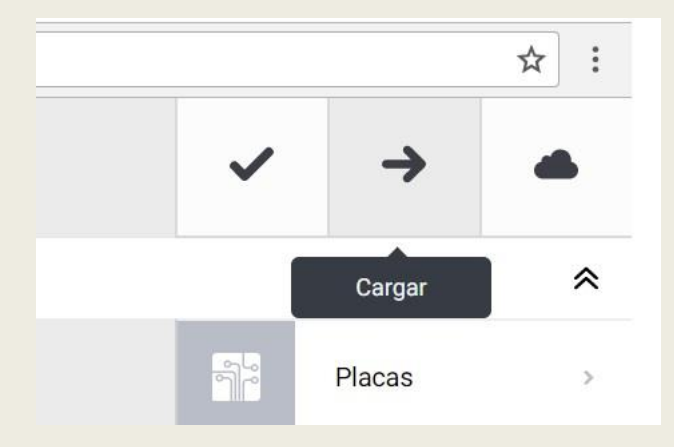

## PROFE !!!! NO ME FUNCIONAAAAAA

Antes de ponernos nerviosos hay unos pasos que combiene comprobar:

- Que la placa está conectada mediante cable
- Que la placa está ENCENDIDA
- Que hemos cargado la programación a la placa
- Que el componente o los componentes que vamos a utilizar, están en los puertos que hemos programado
- Que los colores del cable led coinciden con los del pin al que lo hemos conectado